| SU  | JPPLYWEB STARTING                                            | 2                                                      |
|-----|--------------------------------------------------------------|--------------------------------------------------------|
| RI  | EAD THE DOCUMENTATION CAREFULLY                              | 2                                                      |
| RI  | EGISTER / LOGIN                                              | 2                                                      |
| NO  | OTIFICATION E-MAILS                                          |                                                        |
| 4.1 | New Part                                                     |                                                        |
| 4.2 | New delivery schedule                                        | 4                                                      |
| PA  | ACKAGING                                                     | 5                                                      |
| 5.1 | DEFINE WEIGHT AND CURRENCY OF THE PART                       | 5                                                      |
| 5.2 | DEFINE CONTAINERS OF THE PART                                | 5                                                      |
| CI  | REATE SHIPPER : PREVIEW - VALIDATE - PUBLISH                 | 7                                                      |
| DI  | EFINE ADDITIONAL USERS                                       | 9                                                      |
|     | SU<br>R1<br>R1<br>4.1<br>4.2<br>P4<br>5.1<br>5.2<br>C1<br>D1 | SUPPLYWEB STARTING<br>READ THE DOCUMENTATION CAREFULLY |

# 1 SupplyWeb starting

https://supplyweb.magna.com/

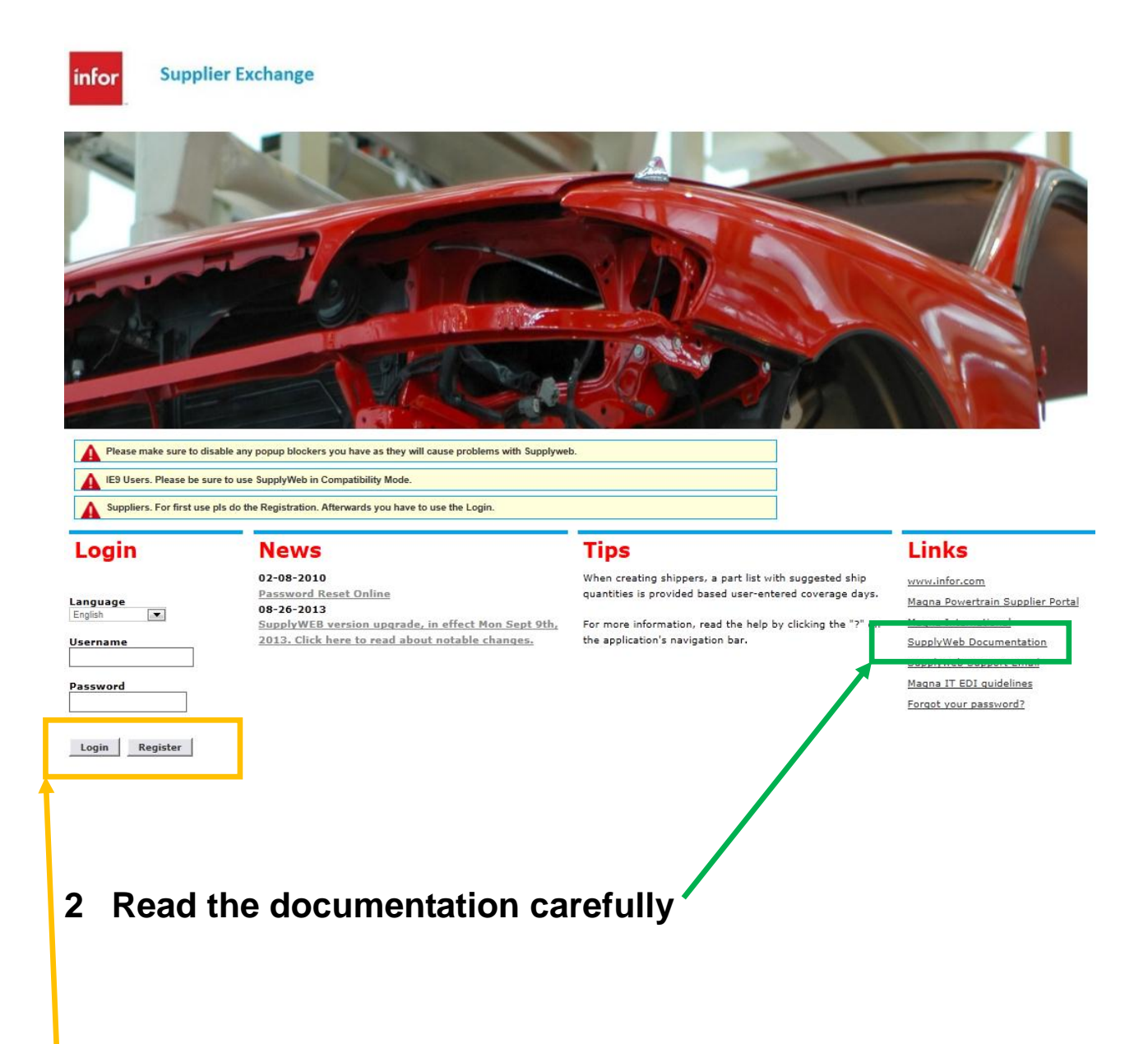

### 3 Register / Login

To use SupplyWeb you must ,register' once; afterwards you just ,login'.

## **4** Notification E-Mails

#### 4.1 New Part

After receiving delivery schedules, parts will be integrated automatically. If you configure alerts once - as shown – you will receive an e-mail.

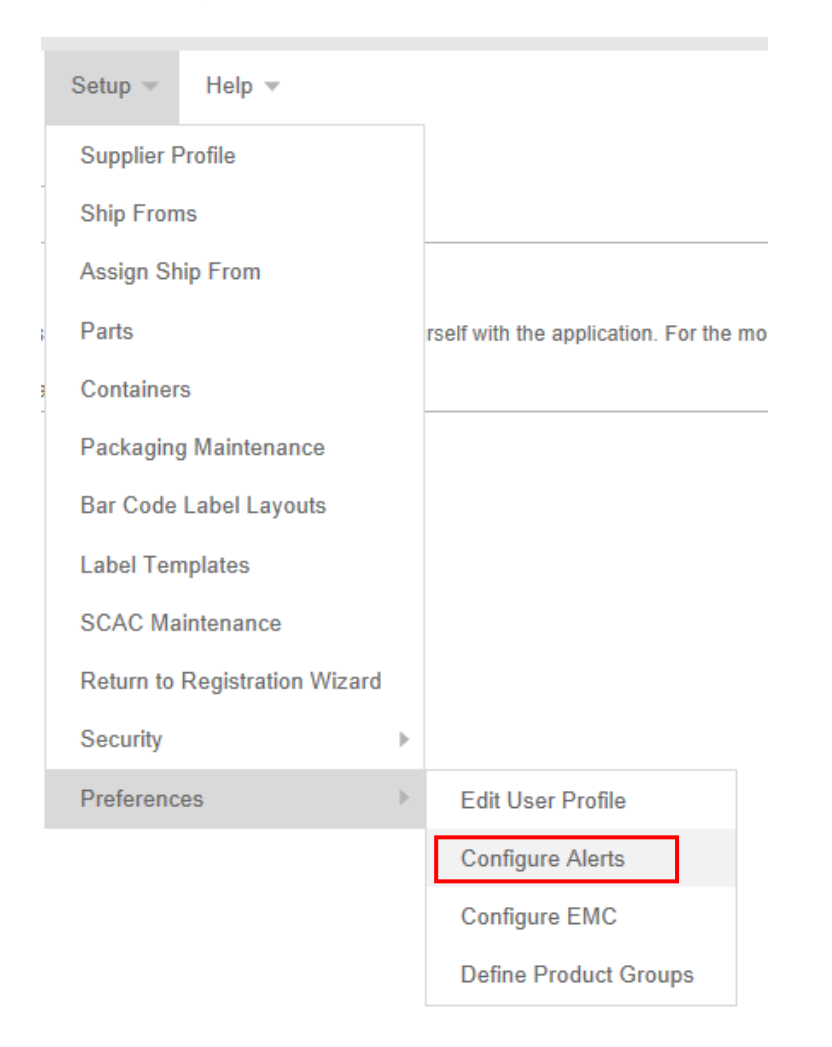

#### Preferences Alert Configuration

| Conta | act Information |               |      |
|-------|-----------------|---------------|------|
| User  |                 | Martin FriedI |      |
| Dema  | and Alerts      |               |      |
| Edit  | Alert           |               | Send |
|       | New Part        |               |      |

# 4.2 New delivery schedule

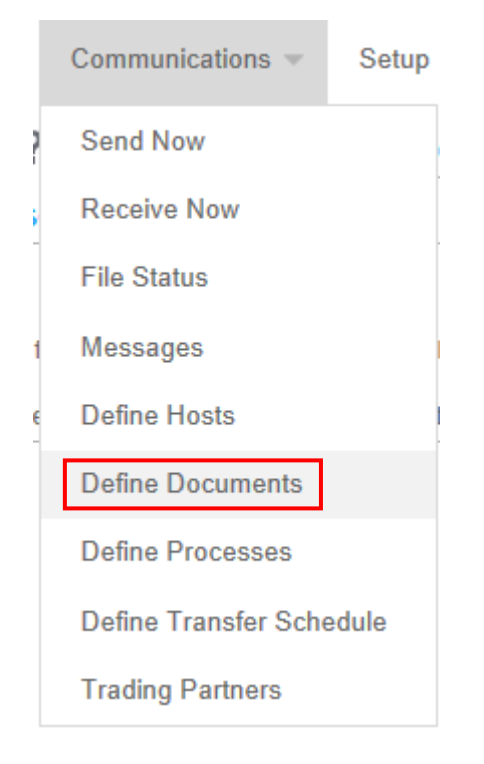

#### Communications Documents

| Document Profile                                         |                        |  |  |  |  |  |
|----------------------------------------------------------|------------------------|--|--|--|--|--|
| Document Pro                                             | file Details           |  |  |  |  |  |
| Host                                                     | None                   |  |  |  |  |  |
| Document<br>Type                                         | Material Release       |  |  |  |  |  |
| File Format                                              | PDF                    |  |  |  |  |  |
| Attach File                                              |                        |  |  |  |  |  |
| E-Mail<br>Notification<br>Effective Date<br>(dd.MM.yyyy) |                        |  |  |  |  |  |
| Contact<br>Name1                                         |                        |  |  |  |  |  |
| Contact<br>Name2                                         | << Select contact >> 💌 |  |  |  |  |  |
|                                                          | Submit Cancel          |  |  |  |  |  |

| Electronic Data Interchange | page 5 of 9 |
|-----------------------------|-------------|
| SupplyWeb-EDI first steps   | 19.09.2013  |

## 5 Packaging

To create an ASN you have do define the weight, currency and packaging (= containers) of each part just for one time.

### 5.1 Define weight and currency of the part

|   | Setup 💌    | Help 💌  |
|---|------------|---------|
| i | Supplier F | Profile |
|   | Ship From  | IS      |
|   | Assign Sh  | ip From |
| s | Parts      |         |
|   |            |         |

Setup Parts

| Part A4616934570          |             |               |                      |     |                 |     |
|---------------------------|-------------|---------------|----------------------|-----|-----------------|-----|
| Customer Part Information | on          |               |                      |     |                 |     |
| Customer Part Number      | A4616934570 |               |                      |     | Unit of Measure | PCE |
| Description               | ZWISCHENBOD | EN AU.LI.     |                      |     |                 |     |
| Supplier Part Information | 1           |               |                      |     |                 |     |
| Supplier Part Number      |             |               | Weight               | 3.4 |                 |     |
| Weight Unit of Measure    |             | Kilograms 💌   | AQP                  |     | 0 🔻             |     |
| Part Price 0              |             | Currency Euro |                      |     | •               |     |
| Description               |             |               |                      |     |                 |     |
|                           |             |               | Update Delete Cancel |     |                 |     |

### 5.2 Define containers of the part

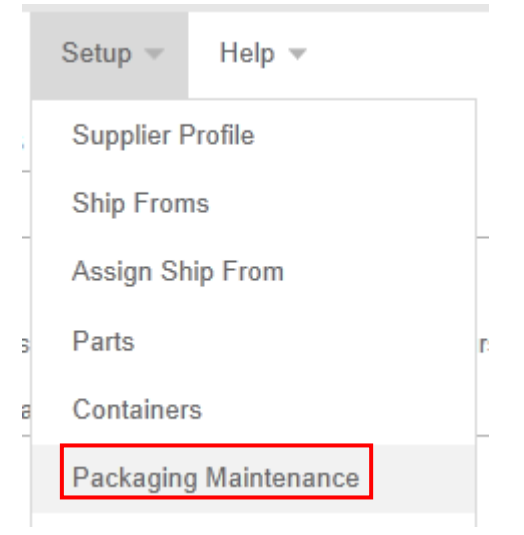

Setup Packaging Maintenance

| Search Criteria             |                                         |          |               |         |               |                 |                      |
|-----------------------------|-----------------------------------------|----------|---------------|---------|---------------|-----------------|----------------------|
| Facility << <all>&gt;</all> |                                         | ]        | Template Code |         |               |                 |                      |
| Ship To                     |                                         | ]        | Customer Part |         | A4636800111 🔻 |                 |                      |
|                             | Search                                  |          |               |         |               |                 |                      |
| List                        | of Pa                                   | ckages   |               |         |               |                 |                      |
| Edit                        |                                         | Facility |               | Ship To | Template Code |                 | Template Description |
| 1                           | DB5003_100 100 Stk auf Holzflachpalette |          |               |         |               |                 |                      |
|                             |                                         |          |               |         |               | Add Delete Copy |                      |
|                             |                                         |          |               |         |               |                 |                      |

Mark always:

- Include on ASN
- Printing on shipping documents
- Include on label

Detail Container Maintenance

| Packaging Information                 |                                       |                            |             |                             |             |           |           |
|---------------------------------------|---------------------------------------|----------------------------|-------------|-----------------------------|-------------|-----------|-----------|
| Detail Container                      |                                       | DB 5003 ~ HOLZFLACHPALETTE |             |                             |             |           |           |
| Tare Weight                           |                                       | 25.0                       |             | Unit of Measure             |             | Välogsams | 5         |
| Include On ASN                        |                                       |                            | ,           | Print on Shipping Documents |             |           |           |
| Include On Label                      |                                       |                            |             |                             |             | $\smile$  |           |
| Units Per 🚸                           |                                       | 100                        | 5           | Std                         | ł. Qty      |           |           |
| Additional Detail Container Packaging | Additional Detail Container Packaging |                            |             |                             |             |           |           |
| Edit Delete Container Id              |                                       |                            | Description |                             | Tare Weight |           | Units Per |
| Add                                   |                                       |                            |             |                             |             |           |           |
|                                       |                                       |                            | Update R    | letu                        | m           |           |           |

For more informations concerning the containers of a part just contact richard.weisz@magnasteyr.com Tel: +43 (0)316 404 3799

### 6 Create shipper : preview - validate - publish

| Shipments  Commun       | nica |
|-------------------------|------|
| Create Shipper          | 3    |
| View Shippers           | N    |
| View ASNs               |      |
| Reprint/Purge Labels    | 4    |
| Shipment History Report | ¢    |
| Shipping History        |      |

Before publishing the shipper, add following printed documents to your goods

- Button 'Print Labels'
- Button 'Print Shipping Documents'
- 'bill of loading VDA'
- 'document accompanying goods VDA'

| Print Labels | Print Shipping Documents |  |
|--------------|--------------------------|--|
| (            |                          |  |

| Shipments Select E     | Oocument Type |                                                                                                    | <b>A MAGN</b><br>Masna Powerts |
|------------------------|---------------|----------------------------------------------------------------------------------------------------|--------------------------------|
| Shipper                |               |                                                                                                    |                                |
| Facility Information   |               |                                                                                                    |                                |
| Facility               | GMT900 TEST   |                                                                                                    |                                |
| Ship To                | GMT900 X2T    |                                                                                                    |                                |
| Shipper Header Informa | tion          |                                                                                                    |                                |
| Shipper Number         | 5001          | Ship Date & Time                                                                                                    | 07-27-2006 12:10:26 AM EDT     |
| Freight                | COLLECT       | Expected Arrival Date & Time                                                                                                    | 07-27-2006 12:11:26 AM EDT     |
| AETC                   |               | AETC Responsibility                                                                                                    |                                |
| ¥ehicle Number         |               | Transport                                                                                                    | Less Than Full Truck           |
| Route Code             |               | Dock                                                                                                    |                                |
| SCAC                   | FEDX          | Ship From                                                                                                    | Supplier #5                    |
| Test or Production     | PROD          | Pro Number                                                                                                    |                                |
| Remarks                |               |                                                                                                    |                                |
| Generate Document      |               |                                                                                                    |                                |
| Document Type          |               | Choose Document                                                                                                    | <b>V</b>                       |
|                        |               | Choose Document<br>Generate D Packing List: North America<br>Shipper/Bill of Lading: North Amer<br>Shipper: VDA<br>Bill of Lading: VDA<br>Document Accompanying Goods: |                                |

For more informations concerning the contents of a shipper just contact <u>werner.puff@magnasteyr.com</u> Tel: +43 (0)664 8840 2732

# 7 Define additional users

If you want, you can define additional users:

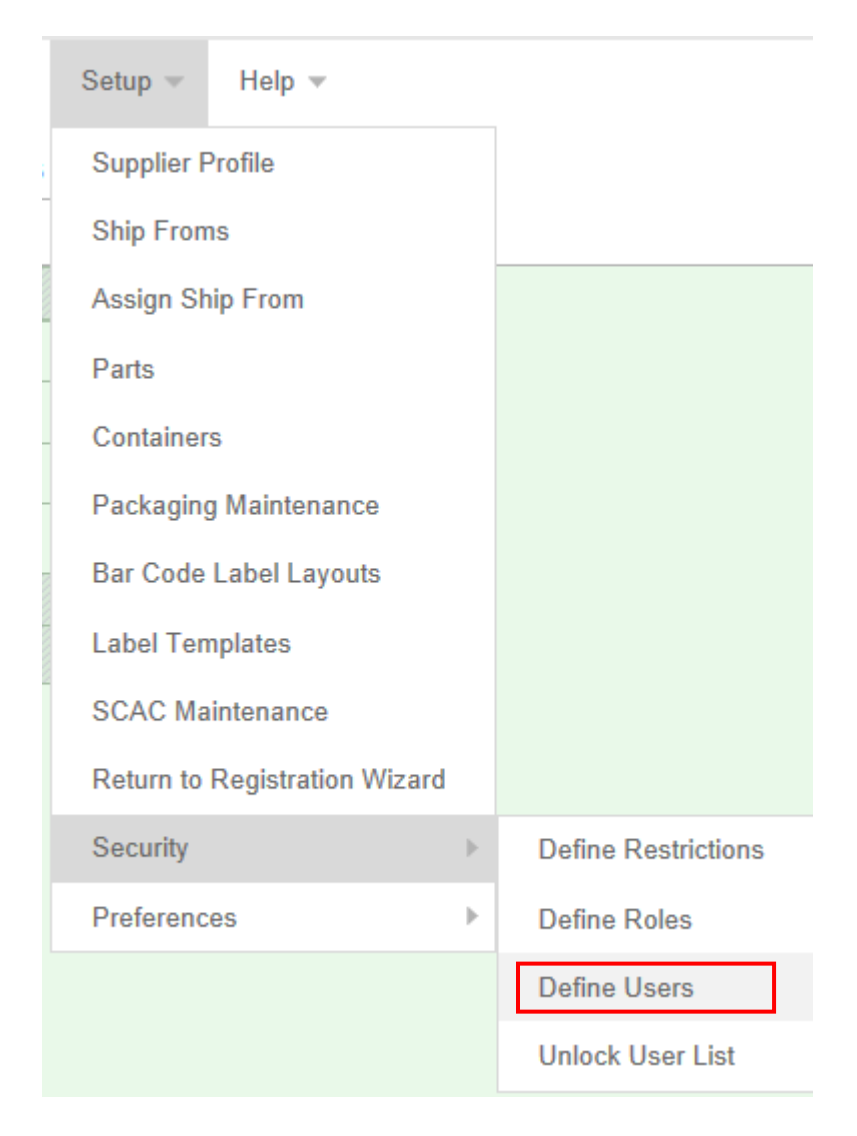